# 온라인 설문조사시스템(survey.pusan.ac.kr) 첫걸음

이 설명서는 회의 일정에 대한 의견 수렴을 위해, 설문지를 작성하고 모임 참석자를 대상으로 설문을 진행하는 과정을 설명합니다.

| ND | 풒함                                  |       |     | ¥   | 기   |     |     |
|----|-------------------------------------|-------|-----|-----|-----|-----|-----|
| 1. | 이번 주 점심 일정에 대해 가능한 요일을 선택해 주세요(필수)  | 월요일   | 화요일 | 수요일 | 목요얼 | 금요일 | 7 E |
| 2. | 원하시는 장소를 주천 바랍니다(1-3순위 주천)          | 학교 인근 | 동래  | 은천장 | 남산통 | 기타  |     |
| з. | 기타 이번 회의에 대한 의견을 자유롭게 기재하여 주시기 바랍니다 | ŀ     |     |     |     |     |     |
|    |                                     |       |     |     |     |     |     |
|    |                                     |       |     |     |     |     |     |

설문지 기본 정보 : ⑦: 설문 안내 문구, ⑨: 응답 완료 문구 설문지 문항 정보 : ⑭: 문항 정보

### 1. 설문지 복사하기

① 기존 공유된 설문지샘플6번을 선택해서 "복사"버턴 클릭

| 설문지 관리             |         |            |                                                                                                    |                  | 盖 <b></b> | 진 님이 로그인 하셨습니다. 1 | 사용자매뉴얼<br>변클 ENGLIGH 日語 中文 |
|--------------------|---------|------------|----------------------------------------------------------------------------------------------------|------------------|-----------|-------------------|----------------------------|
| 설문지 검색             |         |            |                                                                                                    |                  |           |                   |                            |
| 등록지                |         | <u>२</u> २ | 설문지 이름                                                                                                    |                  |           |                   |                            |
| 등록일                | ~       |            | 공유여부                                                                                                    | == 선택 == 🌱       |           |                   | 검색 전체검색                    |
| 충: 22 건   페이지수: 1/ |         |            |                                                                                                    |                  |           | 복사                | 록 수정 삭제                    |
|                    | 설문지 이름  | 동록지        |                                                                                                    | 등록일              | 작성상태      | 2                 | 설운지                        |
|                    |         |            | and the second second second second second second second second second second second second second second second |                  | 157076-0  |                   |                            |
| ☑ 설문지샘플6-회의        | 실정 의견수렴 | 박정진(300    | 231)                                                                                                    | 2016-02-04 16:59 | 작성완료      | 전체공유              | 보기                         |

② "수정"버턴 클릭 후 "설문지 기본정보"와 "설문지 문항정보"를 [2. 설 문지 수정하기]를 참조하여 변경

설문지 상세 보기

| a second second s | 100 MEL 1020 ANE 0 10 | (11) 辰.                                                                                                    |           |         |  |  |  |
|----------------------------------------------------------------------------------------------------|-----------------------|----------------------------------------------------------------------------------------------------|-----------|---------|--|--|--|
| 설문지 설명                                                                                                    | 희의일정 의견수령용 샘플입니다      |                                                                                                    |           |         |  |  |  |
| 설문지 작성 상태                                                                                                    | 작성중                   |                                                                                                    | 설문 체크 언어  | 국문      |  |  |  |
| 공유여부                                                                                                    | 전체공유                  |                                                                                                    | 문번호생성     | 자동 생성   |  |  |  |
| 진행률표시방법                                                                                                    | COUNT                 |                                                                                                    | 순자적 보기 여부 | 미적용     |  |  |  |
| ▼ mobile용 설문                                                                                                    |                       |                                                                                                    |           |         |  |  |  |
|                                                                                                    |                       | 뉍사이트 <b>반속노 소사</b>                                                                                               |           | Intel X |  |  |  |
|                                                                                                    |                       | 이 설문지는 OOO회의에 대하여 의견 수령을 하기 위한 설문지 입<br>바쁘신 외중에도 참여하여 좋은 의견 주신 점에 감사드립니다.<br>이번 OOO에 주진함에 있어 주신 의견을 반영하도록 노력하겠습니 | 니다.       | ,       |  |  |  |
|                                                                                                    |                       | 설문                                                                                                    | 시작        |         |  |  |  |

#### 2. 설문지 수정하기

① 설문지 기본정보 수정: Page1에서 ⑦,④ 부분 수정

- 설문지 이름: 설문지 목록에 표시되는 제목
- 설문 안내 문구: 설문 진행시 안내 문구 입력, Page1의 ⑦부분
- 응답 완료 문구: 설문 완료시 보여 지는 부분, Page1의 印부분

| 문지 정보       |                                                                    |                                                                                                    |                            |
|-------------|--------------------------------------------------------------------|----------------------------------------------------------------------------------------------------|----------------------------|
| 설문지 이름      | (昔日合帝) 의견수렴                                                        |                                                                                                    |                            |
| 설문지 설명      | 정실약속 의견수험용 설문지                                                     |                                                                                                    |                            |
| 공유여부        | 한제공유 💙                                                             | 문번후생성                                                                                                    | 차동 상성                      |
| 진혈물표시방법     | O PAGE COUNT                                                       | 순차적 보기 여부                                                                                                    | ④미박물 〇 박용                  |
| 설문 채크 언어    | 국문 🗡                                                               |                                                                                                    |                            |
| 문지수인 정보     |                                                                    |                                                                                                    |                            |
| 젊문 만내 문구    | 11년 11년 8 3 / U 1 11 41 41 11 21 21 21 21 21 21 21 21 21 21 21 21  | NUT .                                                                                                    |                            |
| 응답 원로 문구    | <ul> <li>● B J U 图 小 图 基 图 图 图 图 图 图 图 图 图 图 图 图 图 图 图 图</li></ul> | No.                                                                                                    |                            |
| PCAT        | Sample,20(19-32)                                                   | FONT 14pt Y 없을 고딕                                                                                                    | ✓ #000000 T <sub>ill</sub> |
| 121112-1121 |                                                                    | and a second second sec |                            |

#### PC 스킨(skin)

모바일 스킨(skin)

| 1분스킨 🔹 사용자를                                                                                                    | 2                     |                      |               |               | 기본스킨 - 사용자:                                                                                                    | <u>≏71</u>                                                                                                    |                                            |                                                    |                                        |
|----------------------------------------------------------------------------------------------------|-----------------------|----------------------|---------------|---------------|----------------------------------------------------------------------------------------------------|----------------------------------------------------------------------------------------------------|--------------------------------------------|----------------------------------------------------|----------------------------------------|
|                                                                                                    | us: "                 |                      |               |               | And the second                                                                                                    |                                                                                                    |                                            |                                                    |                                        |
| 22 건   페이지수 : 1/3                                                                                                    |                       |                      |               |               | 총 : 25 건   페이지수 : 1/3                                                                                                    |                                                                                                    |                                            |                                                    |                                        |
|                                                                                                    |                       | 설문지스킨 목록             |               |               |                                                                                                    |                                                                                                    | 설문지스킨 목록                                   |                                                    |                                        |
| Jan and and a                                                                                                    | <b>御 683</b> 4100-0   |                      |               | 1             | 설문조사                                                                                                    |                                                                                                    |                                            |                                                    | 4                                      |
| 450 105                                                                                                    | 소중한 개강점<br>21 3 성감/44 |                      | 1 00          |               | 1.2.11 11.0.11<br>5-2.12.0.111                                                                                                    | 소중한 의견을                                                                                                    | 8411 2824                                  | êmê -                                              | onlinesurvey                           |
| The second second secon | (10) Call Providences |                      |               |               | The part of the second second se                                                                                                    | C 12 WEIGHT.<br>Child Branchin<br>Child Branchin | 194235 845 44 948 94 45                    | THE STREET                                         | THE DESIGNATION OF THE PERSON NETWORKS |
| an e                                                                                                    | 40-11<br>(19111)      |                      |               |               |                                                                                                    | 1000 ANN<br>1000 MARINE                                                                                                    | 9249                                       | वस्तल                                              | -                                      |
| 부산대학교_02                                                                                                    | 부산대학교_01              | Sample_20(한글)        | Sample_19(한글) | Sample_18(한글) | 부산대학교_mobile_02                                                                                                    | 부산대학교_mobile_01                                                                                                    | bizenic7_sample10                          | bizenic7_sample09                                  | bizenic7_sample                        |
|                                                                                                    | (5.5)                 | Terration            | 47%0          |               | 22191<br>11223.0                                                                                                    | 842                                                                                                    |                                            | nline survey                                       | online survey                          |
|                                                                                                    |                       | 1000<br>1000<br>1000 |               |               | and a strain of the strain of the strain of | ordine survey 11/1                                                                                                    | SURVEY                                     | ENC MAA                                            | 322                                    |
|                                                                                                    |                       | 100                  | 100           | 100           | 1999-200 (RA-19 (BEE 95-17)<br>1990-200 (C                                                                                                    | AX Description<br>AX Description<br>ABATE Description                                                                                                    | MA Developer<br>Libera 25: RAVIA BOR Meria | 1010-220 (RV-1010-0410)<br>1010-220 (RV-1010-0410) | TANG TO STOCK OF THE REPO              |
|                                                                                                    |                       |                      |               |               | 12244                                                                                                    | Mir-tat                                                                                                    | 9274M                                      | area a                                             | 8244                                   |
| Sample_17(한글)                                                                                                    | Sample_16(한글)         | Sample_15(한글)        | Sample_14(한글) | Sample_13(한글) | bizenic7 sample07                                                                                                    | bizenic7_sample06                                                                                                    | bizenic7_sample05                          | bizenic7_sample04                                  | bizenic7_sample                        |

 PC에서 설문지를 볼 때 보여주는 스킨
 모바일기기에서 설문지를 볼 때 보여주는 스킨

 전체 22개 제공
 전체 25개 제공

 \* skin: 설문지 디자인, "미리보기" 선택하여 확인 가능

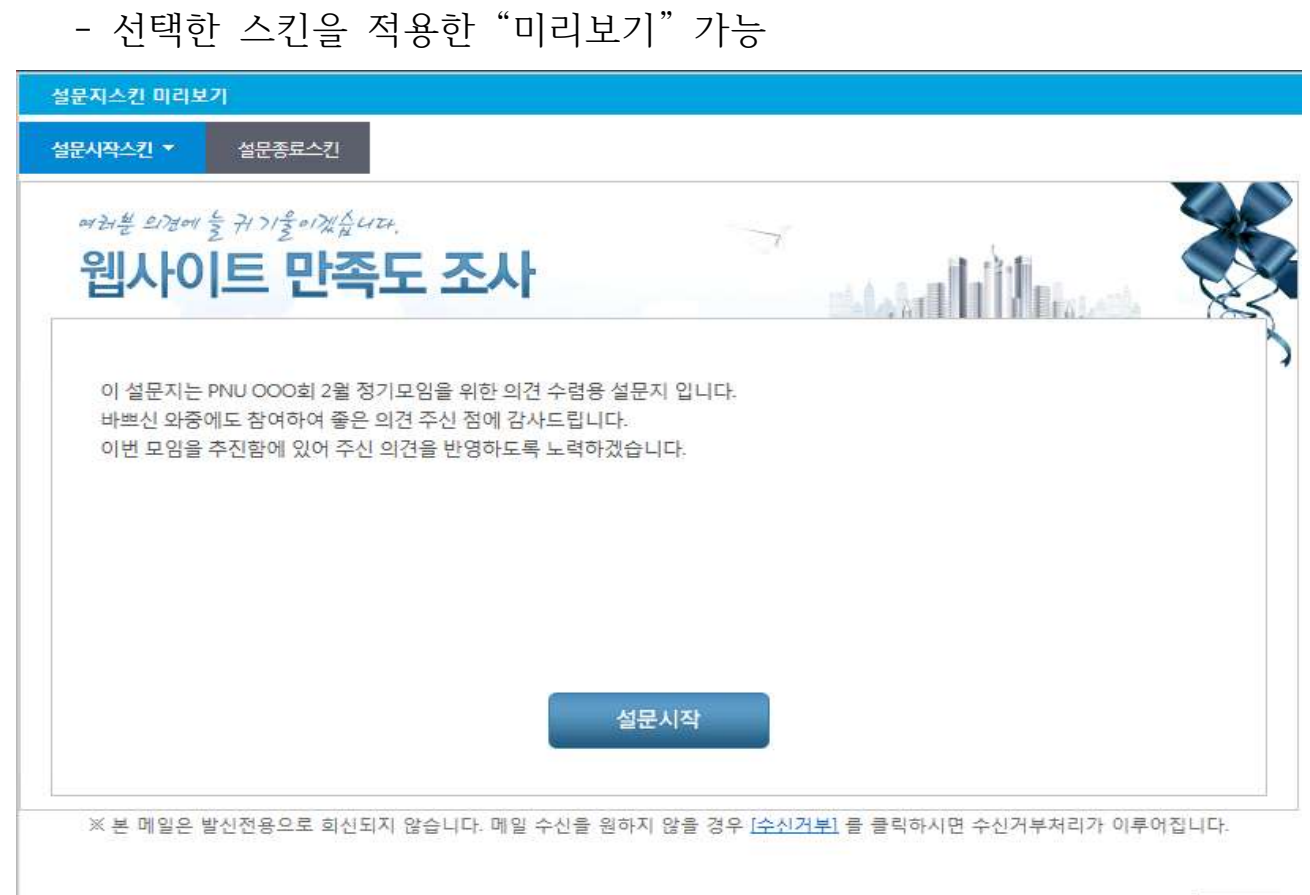

닫기

② 문항정보(Page1에서 ④) 수정: 설문지 문항정보에서 문항 수정 및 문항 추가 작업을 진행

#### - 기존 문항 수정 시: 👪 클릭

| 설문지 기본정보 | 설문지 문항정보 🔻 |
|----------|------------|
| 설문지 이름   | 점심약속 의견수렴  |

| 문항 정보                              |                       |                |       |
|------------------------------------|-----------------------|----------------|-------|
| <ol> <li>이번 주 점심 일정에 대해</li> </ol> | 가능한 요일을 선택해 주세요 🔐 🚺 🕇 | · 문향 이동 (0)sec |       |
| 1순위):                              | 2순위) :                | 3순위):          | Clear |
| □ 뭘요일                              |                       |                |       |
| 🗌 화요일                              |                       |                |       |
| 수요일                                |                       |                |       |
| - 목요일                              |                       |                |       |
| 🗌 금요일                              |                       |                |       |
| ] 기타                               |                       |                |       |

## 3. 문항 추가하기

① 문항 추가 시: 아래 메뉴에서 "문항 추가" 클릭

| 문지 적성                                                     | 1 015 01 7.70 mpaule ( <b>m</b> )                | MER |
|-----------------------------------------------------------|--------------------------------------------------|-----|
| SER THINK SER ESSIN -                                     |                                                  |     |
| <b>第</b> 著号 的是                                            |                                                  |     |
|                                                           | 20-5-52-0 (10) (10) (10) (10) (10) (10) (10) (10 |     |
| 82 DF                                                     |                                                  |     |
| L ON 6 55 959 199 >40 550 299 645 M 0 [59] ] (200310) 000 | 800%<br>10048                                    |     |
| Data                                                      | NUMERQ<br>10.001                                 |     |
|                                                           | 8173×7<br>010                                    |     |
| eo#<br> ) =5#                                             | O HUMIN                                          |     |
| D has                                                     |                                                  |     |
|                                                           |                                                  |     |

- 장소에 대한 의견을 묻는 문항 추가하고 화면 아래의 "저장"버턴 클릭

| 문항 정보            |                              |                                                 |               |                             |              |        |
|------------------|------------------------------|-------------------------------------------------|---------------|-----------------------------|--------------|--------|
| 🖾문항 유형           | ○ 단일선택                       | ○ 다중선택 ◉ 순위선택 ○ 다답형                             | ○ 서술입력 ○ 매트릭: | 스 〇 개인정보입력 〇 단              | 반족도 () 합계형   | ä      |
| 응답결과넣기           | 1 번                          | ❤ 추가                                            | 문항폰트 스타일      | == 선택 == ¥                  |              |        |
| 문항 내용            | 맑은 고딕<br>원하시는 장소             | <ul> <li>▼ B I U</li> <li>● 추전 바랍니다.</li> </ul> |               | ∃ <b>∂ €</b> ×              | TENT         |        |
| 필수응답 여부          | <ul> <li>● 선택 ○ 1</li> </ul> | 필수                                              | 한줄 보기갯수       | 1                           | ~            |        |
| 들여쓰기 적용          | 0                            | ✔ 단계 적용                                         | 설문진행시간        | 0 sec<br>입력된 시간이 지난 후 다     | 을 문항에 답을 할   | 수 있습니다 |
| 보기 혼합            | ④ 사용안함                       | ○ 사용                                            |               |                             |              |        |
| 응답 최대 갯수         | 3                            | ~                                               | 응답 죄소 갯수      | 0 🗸                         |              |        |
| 로기내용             | •                            | B I U ■                                         |               | ₩ <b>0<sup>9</sup> 10 ×</b> | TENT         | 추가     |
| 생성된 보기           |                              |                                                 |               |                             | -            |        |
| 운위면경             | 운서<br>1                      | 하고 이그 사                                         | 8             | 수가공답                        | - <u>2</u> 8 | 작세     |
|                  | 2                            | 국표 같은 ···································       |               |                             |              |        |
| THE PARTY INCOME | -                            | 5-11 00                                         |               |                             |              |        |
|                  | 3                            | 운천장 品                                           |               |                             |              |        |
|                  | 3                            | 온천장 <sup>66</sup><br>남산동 <sup>66</sup>          |               |                             |              |        |

저장 닫기

# ② 문항 위치 이동: 2번으로 문항 이동

| 3. 원하시는 장소를 추천 바랍니다 | t. 🏜 🛍 3 ✔ 2 문항 이동 | 0)sec |       |
|---------------------|--------------------|-------|-------|
| 1순위):               | 2순위):              | 3순위): | Clear |
| 🗌 학교 연근             |                    |       |       |
| 🗌 동래                |                    |       |       |
| - 온천장               |                    |       |       |
| 🗌 남산동               |                    |       |       |
| 기타                  |                    |       |       |

# ③ 문항 작성 후 "작성완료" 버턴 클릭

| 90 ta                                                                          |  |
|--------------------------------------------------------------------------------|--|
|                                                                                |  |
| 1. " NE & bo aba CM her sam das das das 10 T 1V ETCH (Con.                     |  |
| O SIIS                                                                         |  |
| 0.09                                                                           |  |
| 0.005                                                                          |  |
| O wes                                                                          |  |
| 0.34%                                                                          |  |
| 0.26                                                                           |  |
|                                                                                |  |
| * 201/0 202 +0 10200 * 8 2 2                                                   |  |
| 2±97 2±97 2±98 CBail                                                           |  |
| □ \$2.82                                                                       |  |
| C es                                                                           |  |
|                                                                                |  |
| C vrsi                                                                         |  |
|                                                                                |  |
| 12.3.4                                                                         |  |
| - THE OFF DERIGHT SHARE ALL AND ALL AND A TO A TO A TO A TO A TO A TO A TO A T |  |
|                                                                                |  |
|                                                                                |  |
|                                                                                |  |
|                                                                                |  |

# ④ 작성한 설문지 상태확인: "작성완료"

| 설문지  | 검색                   |         |        |                  |        |      |         |  |
|------|----------------------|---------|--------|------------------|--------|------|---------|--|
|      | 동록자                  | Q 2     | 설문지 이름 |                  |        |      |         |  |
|      | 등록일 ~ 전              |         | 공유여부   | == 선택 == 🌱       |        |      | 경색 전체경색 |  |
| : 23 | 건   페이지수 : 1/3       |         |        |                  |        | 복사 등 | 록 수정 삭제 |  |
|      | 설문지 이름               | 동복자     |        | 등록일              | XCHARD | 공유여부 | 설문지     |  |
|      | 점심약속 의견수렴            | 박정진(300 | 231)   | 2016-02-24 16:05 |        | 전체공유 | 見り      |  |
|      | 사용자 교육 만족도 조사        | 박정진(300 | 231)   | 2016-02-15 17:19 |        | 팀공유  | 보기      |  |
|      | 설문지생률6-회의일정 의견수렴     | 박정진(300 | 231)   | 2016-02-04 16:59 |        | 전제공유 | 보기      |  |
|      | 설문지생물7-설문조사시스템교육신청접수 | 박정진(300 | 231)   | 2016-02-02 09:34 |        | 팀공유  | 보기      |  |
|      | 설문지생물5-형사일정 의견수렴     | 박정진(300 | 231)   | 2016-01-29 15:38 | 작성완료   | 전체공유 | 息7]     |  |
|      | 설문지생률4-온라인강좌 만족도조사   | 박정진(300 | 231)   | 2016-01-27 09:40 | 작성완료   | 전체공유 | 보기      |  |
|      | 설문지생물3-00락과 진로설문지    | 박정진(300 | 231)   | 2016-01-25 11:06 | 작성완료   | 전체공유 | 보기      |  |
| П    | 설문지샘플2-무료IT교육 만족도 조사 | 박정진(300 | 231)   | 2016-01-21 10:06 | 작성완료   | 전체공유 | 22      |  |

## 4. 설문 등록하기

① 메인 메뉴에서 "설문-설문진행" 클릭

- 아래 화면에서 "등록" 버턴 클릭

| 군신영                | 관리                              |                                             |                                        |             |                  | 초 박정진  | 한 님이 로그인 하셨습니다. 💧 | 이중이네<br>한글 ENGLIGH 日語 中 |
|--------------------|---------------------------------|---------------------------------------------|----------------------------------------|-------------|------------------|--------|-------------------|-------------------------|
| 설문 경               | 색                               |                                             |                                        |             |                  |        |                   |                         |
|                    | 등록자                             |                                             | Q. 🚽                                   | 설문 이를       |                  |        |                   |                         |
|                    | 설문 유형                           |                                             | Q 🚽                                    | 설문진행상태      | == 선택 == 🌱       |        |                   |                         |
|                    | 등록일                             | ~                                           |                                        | 분석공개여부      | == 선택 == 🌱       |        |                   | 검색 전체검색                 |
| ≍ '설문전<br>중 : 17 ( | [형'중 인 설문의 경유<br>1   페이지수 : 1/2 | * 중료기간이 오늘 이전이거나 목표용답수에 도달하면 '설문완료'로 표시됩니다. |                                        |             |                  |        |                   | 록 :정 삭제                 |
|                    | 설문 유형                           | 설문 이름                                       | 설문조사기간                                 | 동록자         | 동록일              | 설문진행상태 | 분석공개여부            | 설문지                     |
| Ē                  | 여론조사                            | [미래인재개발원]부산대학교 인택 운영방향 설문조사                 | 2016-01-11 15:00 ~<br>2016-01-19 14:59 | 박진영(210475) | 2016-01-11 03:02 | 설문완료   | 비공개               | 보기                      |
| 121                | 여론조사                            | 정보전산원-정보기술활용                                | 2016-01-10 15:00 ~<br>2016-02-01 14:59 | 김숙희(510634) | 2016-01-06 10:27 | 설문완료   | 비공개               | 보기                      |
| ш                  | 만족도조사                           | [산학협력단]ERP 과제 관리원 체도 운영에 대한                 | 2015-12-06 15:00 ~<br>2015-12-17 14:59 | 김플선(510626) | 2015-11-27 07:20 | 설문완료   | 비공개               | 龙门                      |
| Ш                  | 만족도조샤                           | 2015년 겨울 무료IT독강- Adobe Phot                 | 2015-11-26 15:00 ~<br>2015-11-27 14:59 | 이현정(210380) | 2015-11-26 06:50 | 설문완료   | 비공개               | 보기                      |
| 101                | 만축도조사                           | 2015년 겨울 무료IT특강- Adobe Phot                 | 2015-11-26 15:00 ~<br>2015-11-27 14:59 | 이런정(210380) | 2015-11-26 06:44 | 설문완료   | 비공개               | 星门                      |
|                    | 만족도조사                           | 2015년 겨울 무료 IT특강-조급                         | 2015-11-26 15:00 ~<br>2015-11-27 14:59 | 이현정(210380) | 2015-11-26 06:41 | 설문완료   | 비공개               | 보기                      |

- 아래 화면에서 설문유형 및 설문 이름을 기재하고, 설문지 선택 후 조사 기간 및 설문조사 방법을 설정, "저장" 클릭

| (史 井地     | logen                                                                                                    | A MERKZ - Internet Suprom             |                   |          |
|-----------|----------------------------------------------------------------------------------------------------|---------------------------------------|-------------------|----------|
| (早 9)巻    | [합십월월 파온 수월부사                                                                                                   | 1225, 129                             |                   |          |
| 문지 선역     |                                                                                                    | and D has                             |                   |          |
|           |                                                                                                    | 905 87                                |                   |          |
|           |                                                                                                    | 824H8                                 |                   |          |
| 1월 22년 왕구 |                                                                                                    | ERU                                   | ** DN ** * DN DND | -        |
|           |                                                                                                    | H 일부리-취취에서 학생의분의 실부하여 부용하여 분실 수 있는다.  |                   |          |
|           | • • B/X B & B = B / R = W                                                                                       | 보문자 아름                                | 541 54            | ¥        |
|           | have been a second second second second second second second second second second second second second second s | <b>发生对电 且为</b> 华教                     | 100231 2018-02-2  | 4 19 05  |
| 일 같은 회가   |                                                                                                    | 사용자 공유 만족도 있사                         | 3016-63-1         | 3 67.19  |
|           |                                                                                                    | 当然不可要や和当知客 加速中的                       | 100231 2018-02-0  | 14.36.08 |
| 문진영불      | ( ave * ve                                                                                                    | 「東京大学園1-田子工村内に加工場と加加や                 | 301241 3016-62-62 | 2.0234   |
| 02117175  |                                                                                                    | · 동변지 영철가 형사동량 의견수명                   | 300231 2016-01-2  | 9 15:38  |
| 57177355  | Cons 2 start Change Change Change                                                                               | 영문구(상행4-윤라인감과 관측도조사                   | 300220. 2016-01-3 | 7.00.40  |
| 문조사방법     | Trail State Table 201 Aug                                                                                       | 물론지성물2-00R3 전복실분치                     | 300213 2014-01-2  | 5 11.00  |
|           | 이 가장에는 1세가 문을 만든다. 다음에는 사용사용합니다. 1세가 문을 만든 것 같은 것은 아파고의 모든 세계 운영을 유용하여서 운영                                      | · · · · · · · · · · · · · · · · · · · | 300211 2016-01-2  | 1 12 16  |
| 用胡豆       | 110(일/콜레이지/윤타일술 〇 문제유일을가 중 문제지금                                                                                 | (注意利信意):2月行きた 二小                      | 100211 2016-01-5  | 4 17:32  |
| 1804      | 2 x 20 288 0500 2000 10000 0000 000 000                                                                         | (다キヒ카가병名)산キ운영방향 로운주사리                 | 200475 2016-01-1  | 1 81 28  |
|           | Loss M                                                                                                    |                                       | ÷                 |          |

| 111 | 46.87 | 101 |
|-----|-------|-----|
|     |       |     |

| 설문 유형    | 이론조사 * 9                                                                                                    |   |
|----------|----------------------------------------------------------------------------------------------------|---|
| 설문 이름    | 정성달장 의견 수영조사                                                                                                 |   |
| 설문지 선택   | 정심약속 의견수험 격스트넷기 미리넷기                                                                                         |   |
| 설문 안내 문구 | · · · · · · · · · · · · · · · · · · ·                                                                        |   |
| 응답 완료 문구 | ▼ ▼ B / U ■ 合 ■ A ● ○ ○ ○ ○ ○ ○ ○ ○ ○ ○ ○ ○ ○ ○ ○ ○ ○ ○                                                      | * |
| 설문진행률    | ○ 미사용 ● 사용                                                                                                   |   |
| 설문조사기간   | [2016-02-24 <sup>®</sup> 0 ♥ A  ~ 2016-02-26 <sup>®</sup> 1 ♥ AI <del>9제(2-25, 48)</del> ♥                   |   |
| 설문조사방법   | □ 이미일 ☑ 홈페이지 □ 문자일승 □ SNS □ QR코드 ※ SMS는 SMS 발승건수가 있어야 사용가능합니다. SMS 발승건수 신청은 함당자(조교 또는 대학 행정실 담당자)에게 문의 바랍니다. |   |
| 중복체크     | 이메일 / 홈페이지 / 문자발송 🛛 중북응답불가 💿 중북하용                                                                            |   |
| 목표응답수    | 명 ※ 필수 함쪽은 아닙니다. 설정하지 않으시려면 빈칸으로 두시면 됩니다.                                                                    |   |
| 공유여부     | 비み개 ♥                                                                                                    |   |

저장 새로쓰기 리스트보기

② 설문테스트에서 테스트 진행 후 문항 변동 사항이 없는 경우 설문 진행 단계 설정

- WEB LINK URL: 실제 설문 대상자에게 전달할 주소

| 진행 단계  | 설명                      | 설문응답 | 진행상태변경 | 문항 수정 |
|--------|-------------------------|------|--------|-------|
| 설문 등록  | 설문 작성 완료 상태             | Х    | 0      | О     |
| 설문 테스트 | 정식 설문 진행이전에 시행하는 테스트 상태 | О    | 0      | О     |
| 설문 진행  | 정식 설문 조사 상태             | О    | 0      | Х     |
| 일시 정지  | 진행중인 설문을 일시 정지한 상태      | Х    | 0      | Х     |
| 설문 완료  | 설문조사가 종료된 상태            | Х    |        | Х     |

※ 보다 자세한 내용은 사용자 매뉴얼 P16 참조

설문진행관리

| 실문인정경대  |      |        |       |    |           |              |      |    |      |
|---------|------|--------|-------|----|-----------|--------------|------|----|------|
| 설문진행 제어 |      | )<br>) | TEST  | •) |           | <b>▶</b> ) ▼ | ١    | •) |      |
|         | 설문등록 |        | 설문테스트 |    | 설문진행<br>〇 |              | 일시중지 |    | 설문완료 |

※ 메일 등록은 설문 진행 상태가 설문테스트 , 설문 진행일 경우만 가능합니다.

| 설문 등록 정보     |                               |                                                                         |  |
|--------------|-------------------------------|-------------------------------------------------------------------------|--|
| 설문 유형        | 여론조사                          |                                                                         |  |
| 설문 이름        | 점심일정 의견 수렴조사                  |                                                                         |  |
| 설문조사기간       | 2016-02-24 00:00 ~ 2016-02-20 | 5 00:59                                                                 |  |
| 설문조사방법       | 홈페이지                          |                                                                         |  |
| 중복체크         | 홈페이지 중복                       | 치용                                                                      |  |
| 설문지 이름       | 점심약속 의견수렴 PC보기                | 모바일보기                                                                   |  |
| 설문대상자        |                               |                                                                         |  |
| 등록자          | 300231                        |                                                                         |  |
| 분석공개여부       | 비공개                           |                                                                         |  |
|              | WEB LINK URL                  | https://survey.pusan.ac.kr/survey.jsp?p=25&r=02                         |  |
| 설문지 Link URL | 설문참여페이지(PC)                   | https://survey.pusan.ac.kr/response/jsp/survey/survey.loinList.jsp      |  |
|              | 설문참여페이지(모바일)                  | https://survey.pusan.ac.kr/response/jsp/survey/mobileSurveyJoInList.jsp |  |

수정 리스트보기

#### 5. 설문지 배포하기

진행 중인 설문지를 의견을 묻고자 하는 특정인에게 배포하는 방법 ① 웹메일을 이용하는 방법

- 메일 내용에 설문 참여 바로 가기 또는 참여하기 이미지를 추가

- 이미 추출한 Web Link URL 주소를 하이퍼링크 연결
- 메일 발송

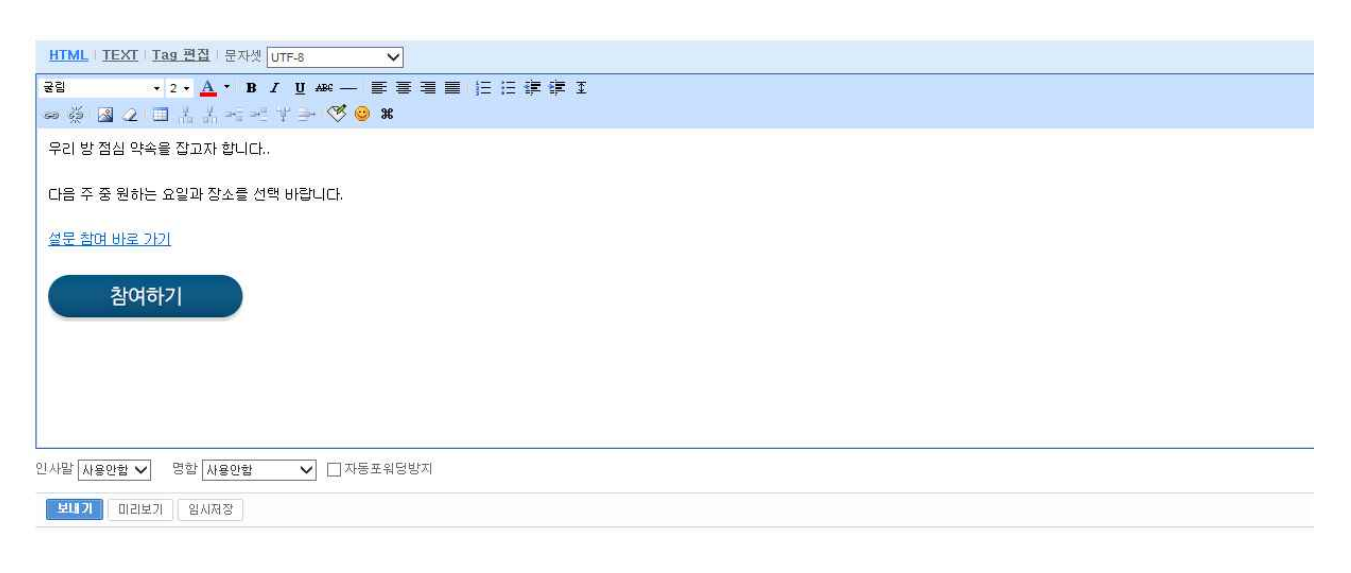

### - 수신한 사람: "참여하기" 버턴 클릭

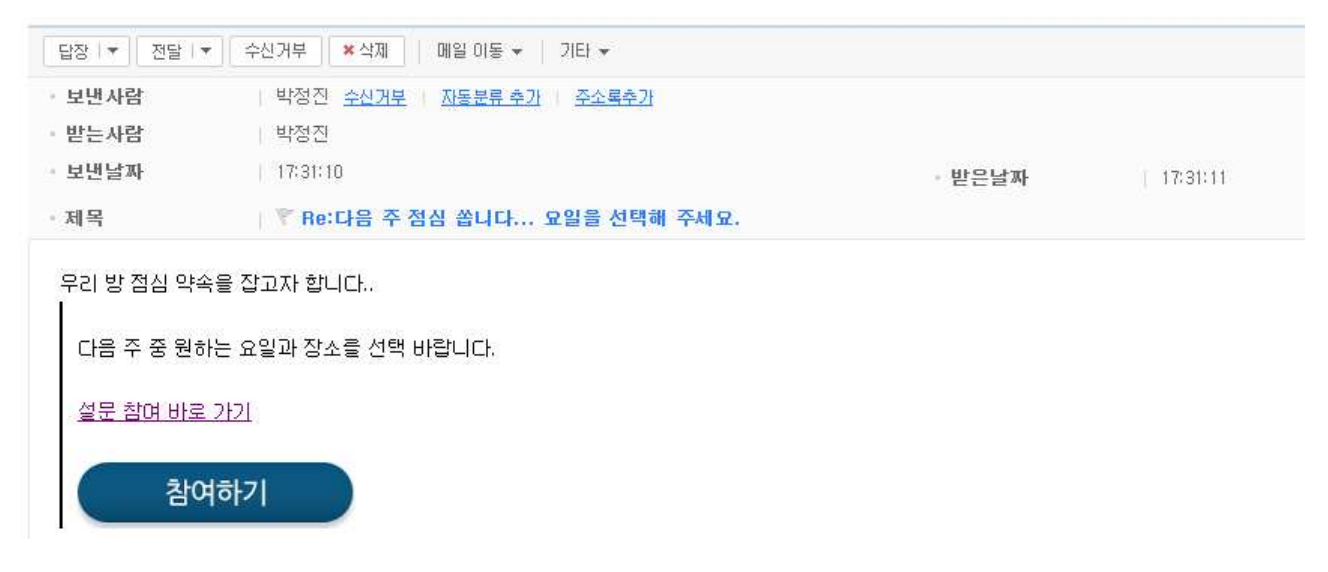

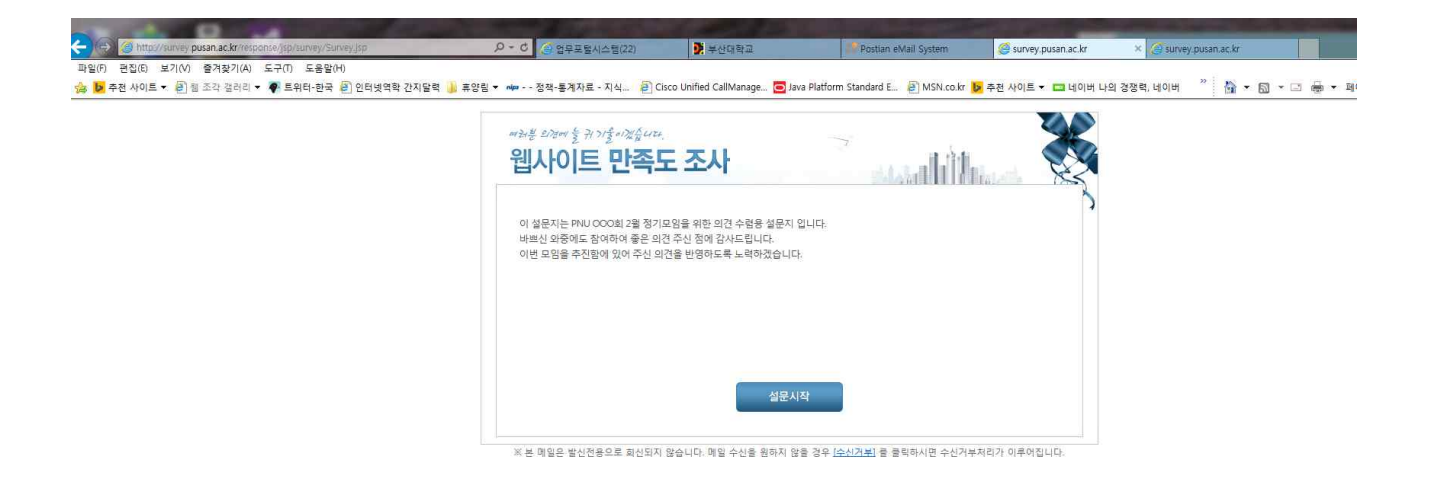

#### ② 전자문서 우편을 이용하는 방법

- 메일 내용에 설문 참여 바로 가기 또는 참여하기 이미지를 추가
- 이미 추출한 Web Link URL 주소를 하이퍼링크 연결
- 우편 보내기

| 🥥 편지쓰기 - Internet Explorer                                                                                                    | • X |
|----------------------------------------------------------------------------------------------------|-----|
| ⑦ 편지쓰기                                                                                                    |     |
| 📤 보내기 🛛 🙀 우편함열기 🔲 임시저장 🍠 닫기                                                                                                    |     |
| 제목     [점심 약속 설문 조사]     첨부       수신자     ▶     박정진.       참조자     ▶                                                                                                    |     |
| 비밀참조자 🖻                                                                                                    |     |
| Image: Image: Image |     |
| 점심 약속을 위한 설문입니다.<br><u>직접 참여 하기</u>                                                                                                    |     |
| 참여하기                                                                                                    |     |

# - 수신한 사람: "참여하기" 버턴 클릭

| No.         No.         No. <th>i i</th> <th>0 22</th> <th>目取</th> <th></th> <th></th> <th></th> <th></th> <th></th> <th></th> <th>114 V</th> <th>l</th>                                                                                                    | i i  | 0 22                                                          | 目取                      |                     |                     |                                       |                                     |                                       |                           | 114 V | l    |
|----------------------------------------------------------------------------------------------------|------|---------------------------------------------------------------|-------------------------|---------------------|---------------------|---------------------------------------|-------------------------------------|---------------------------------------|---------------------------|-------|------|
| No.     No.     No.     No.       1     1     1     1     1       1     1     1     1     1       1     1     1     1     1       1     1     1     1     1       1     1     1     1     1       1     1     1     1     1       1     1     1     1     1       1     1     1     1     1       1     1     1     1     1       1     1     1     1     1       1     1     1     1     1       1     1     1     1     1       1     1     1     1     1       1     1     1     1     1       1     1     1     1     1       1     1     1     1     1       1     1     1     1     1       1     1     1     1     1       1     1     1     1     1       1     1     1     1     1       1     1     1     1     1       1     1     1     1 </th <th></th> <th>1 27</th> <th>11.47</th> <th>0 R4</th> <th>Q. 전력되인</th> <th>· · · · · · · · · · · · · · · · · · ·</th> <th>4, 考集空井 (山) 可要型年登 (山) 年7月世 (山) 年月年7</th> <th></th> <th>10000</th> <th></th> <th>10-3</th>                                                                                                    |      | 1 27                                                          | 11.47                   | 0 R4                | Q. 전력되인             | · · · · · · · · · · · · · · · · · · · | 4, 考集空井 (山) 可要型年登 (山) 年7月世 (山) 年月年7 |                                       | 10000                     |       | 10-3 |
| Image: State of the state of the s |      | 2                                                             | 88                      | 25                  | 44                  | Person the west of up                 | A 9                                 | ¥245<br>937.003/94748/34748           | 地石県AI<br>0016-00/04 17-45 |       |      |
| Image: State         Image: State           Image: State         Image: State           Image: State         Image: State           Image: State         Image: State           Image: State         Image: State                                                                                                    | 전체   |                                                               | - 2                     | 13                  | Ē                   | HCCO IN BE HAU                        |                                     | · · · · · · · · · · · · · · · · · · · | sontenação i roma         |       |      |
| Image: Image:  | - 72 | D                                                             | 4                       | 83                  |                     |                                       |                                     |                                       |                           |       |      |
| Image: set of a status           Image: set of a status           Image: set of a status           Image: set of a status           Image: set of a status           Image: set of a status           Image: set of a status                                                                                                    | 1    |                                                               | 1                       | 13                  |                     |                                       |                                     |                                       |                           |       |      |
| 3         3           24 25472                                                                                                    | 8    |                                                               | - 1                     | 13                  |                     |                                       |                                     |                                       |                           |       |      |
| 20120172         201201700000000000000000000000000000000                                                                                                    |      |                                                               | 1                       | 13                  |                     |                                       |                                     |                                       |                           |       |      |
| Image: Image:  |      | 0                                                             | 4                       | 63                  |                     |                                       |                                     |                                       |                           |       |      |
| ····································                                                                                                    |      | 13                                                            | 4                       | 12                  |                     |                                       |                                     |                                       |                           |       |      |
| 전철 2017년 전<br>NH NG 1-49 2017년 2018 (1940)<br>NH NG 1-49 2017년 2018 (1940)<br>NH NG 1-9017년 2018 (1940)<br>NH NG 1-9017<br>NH NG 1-9017<br>NH NG 1-9017<br>NH NH NH NH NH NH NH NH NH NH NH NH NH N                                                                                                    |      | 0                                                             | 1                       | 13                  | 1                   |                                       |                                     |                                       |                           |       |      |
| 111111111111111111111111111111111111                                                                                                    |      | 전체 2241                                                       | 3                       |                     |                     |                                       | SHIPS REFERENCE AND THE             | 1 B                                   |                           |       |      |
|                                                                                                    |      | 111月2日<br>111月<br>111月<br>111月<br>111月<br>111月<br>111月<br>111 | 193/99<br>193/99<br>198 | 8/930798<br>9/92798 | (1,1434)<br>/目至日27冊 |                                       |                                     | - <b>MURITA</b> + 2014/02/24 (244)    |                           |       |      |
|                                                                                                    |      | 4991<br>1974 - 1<br>2011 174 5                                | 12#<br>96/433           | 200                 |                     |                                       |                                     |                                       |                           |       |      |
|                                                                                                    |      |                                                               | 남여하?                    |                     |                     |                                       |                                     |                                       |                           |       |      |
| 8(467)                                                                                                    |      | · · · · ·                                                     |                         |                     |                     |                                       |                                     |                                       |                           |       |      |
| 실여하기<br>                                                                                                    |      |                                                               |                         |                     |                     |                                       |                                     |                                       |                           |       |      |
| <u> </u>                                                                                                    |      |                                                               |                         |                     |                     |                                       |                                     |                                       |                           |       |      |
| <u>참여하기</u>                                                                                                    |      |                                                               |                         |                     |                     |                                       |                                     |                                       |                           |       |      |

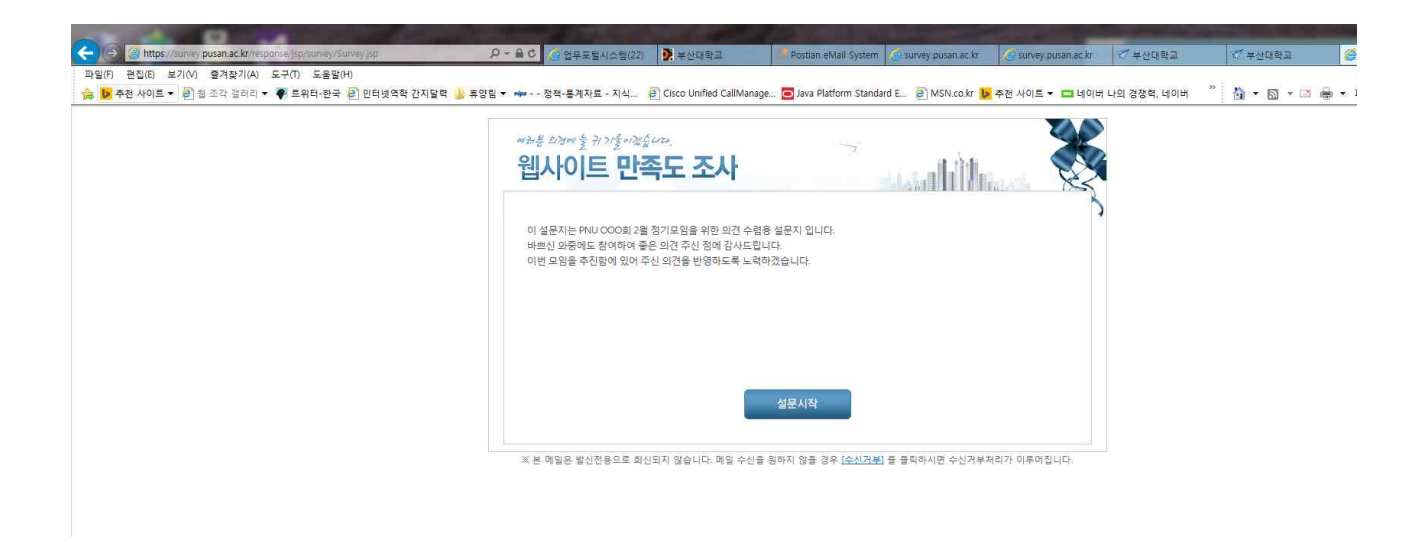

## 6. 설문 결과 확인하기

■ 메인 메뉴: 설문-설문분석

■ 현재 진행중인 설문 제목이나 "결과목록"을 클릭

| D - 117 - 24 | 141            |                      |                                          |               |                     |        |      |      |        |
|--------------|----------------|----------------------|------------------------------------------|---------------|---------------------|--------|------|------|--------|
| 12¥4         |                |                      |                                          |               | 4.453               | 10.000 |      | -    | 181013 |
| *****        |                |                      |                                          |               |                     |        |      |      |        |
|              | 541            |                      | 92.18                                    |               |                     |        |      |      |        |
|              | 48.43          |                      | #859a%                                   | ++ (110 ++ M) |                     |        |      |      |        |
|              | 045            |                      | 842778                                   | 1+ 22 ++ W    |                     |        |      |      | 2424   |
| 8.182130     | NG- 10         |                      |                                          |               |                     |        |      |      |        |
| 1019         | 101112-0114    |                      | .1018-40-34 00:00 -<br>.0018-00-36 00:98 | 4350000       | 3014-32-24 14:34:29 |        |      | 424  | - 8255 |
| 2592         | 0.40.1488+1463 | 24 4 2 2 2 4 2 4 2 4 | 2258-02-18-14-08                         | 单位合于24110     | 2549-05-03 (0.02.13 | 114    |      | - 64 | - 2454 |
| 12114        | 19110-147800   |                      | 2014-01-10 (X-90 -<br>010-02-02 - 10 -   | 24873036      | 2010/10/2011/02111  |        | - 22 | 141  | 8294   |
|              |                |                      | and it is a state of                     |               |                     |        |      |      | _      |

# ■ 아래 화면에서 "분석실행" 버턴을 클릭

| SEARCH STREET       | tinke hered share stoke |             |                         |                 |
|---------------------|-------------------------|-------------|-------------------------|-----------------|
| 04                  |                         |             | seeing Sitercords       | States - Street |
| \$55.48 <b>\$</b>   | 2 8400                  |             |                         |                 |
| 8925                | 光水 死上の名言の意からら           |             |                         |                 |
| 1010 45 70          |                         |             |                         |                 |
| 48.25               | ****** C#*1910 Cm Oze   |             |                         | - 24122         |
| netur               |                         |             |                         |                 |
| 2212                | 20122374224             |             |                         |                 |
| 84820               | 1.2                     | 885452      | 2014-00-24 - 2014-02-24 |                 |
| 42.43               | 0810                    | 280329      | \$919                   |                 |
| 841                 | 100.111                 |             | 2010-021-04 14:19(28)   |                 |
| +19                 |                         | +15         |                         |                 |
| 994a                |                         |             |                         |                 |
| * # # # # # # # # # | 18                      | 福田 田田 田田市 中 | 1.2                     |                 |
| 2.18                | 105                     | 819         | 10%                     |                 |
| 248994              | 192                     | 0=026040    |                         |                 |
| SVORA               |                         |             |                         |                 |
| 281192              | (443-319年)              |             |                         |                 |
| 8028                | R(11).004549542(11)     |             |                         |                 |
| 1001 04 52          |                         |             |                         |                 |

■ 분석실행 후 결과를 "엑셀 저장" 또는 "설문RawData" 엑셀로 저장 가능